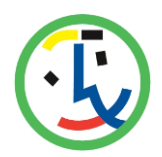

### Iscrizioni online al servizio REFEZIONE per il nuovo anno scolastico 2024/2025

Gentili Genitori,

con il nuovo anno scolastico 2024/2025 il servizio di refezione sarà oggetto di un'importante novità organizzativa legata all'iscrizione: a partire dal giorno 24.06.2024 sarà infatti possibile iscriversi al servizio di Refezione attraverso il nuovo Portale Iscrizioni Online.

Per tutte le famiglie sarà quindi possibile richiedere per i propri figli **un rinnovo d'iscrizione** (per gli utenti già iscritti e che accedono sull'attuale portale/APP) oppure richiedere una **nuova iscrizione** al servizio (per utenti mai iscritti) secondo le modalità descritte di seguito.

# MODALITÀ D'ISCRIZIONE

## Nuovi iscritti:

L'accesso al portale dovrà essere effettuato accedendo al link https://www4.eticasoluzioni.com/infanziasancarloborromeoportalegen/

Iscrizione con Codice Fiscale dell'alunno

| <ol> <li>Se sei un nuovo iscritto ed<br/>'Sono un nuovo iscritto'.</li> </ol> | I è il primo acceso, inserire solamente il Codice Fiscale Alunno e premere il tasto                                                              |
|-------------------------------------------------------------------------------|----------------------------------------------------------------------------------------------------|
| i - Se sei un nuovo iscritto, h<br>Password fornita durante l'is              | al glà effettuato l'iscrizione e vuoi modificare i dati, inserire il Codice Fiscale, la<br>crizione e premere il tasto 'Sono un nuovo iscritto'. |
|                                                                               |                                                                                                    |
| Iscrizio                                                                      | ni Anno Scolastico                                                                                                    |
| Codice Fiscale Alunno                                                         |                                                                                                    |
| Password                                                                      |                                                                                                    |
| Comune                                                                        |                                                                                                    |
|                                                                               |                                                                                                    |
| Attenzione!! L'accesso da                                                     | questa sezione deve essere eseguito solamente dai nuovi iscritti.                                                                                |
|                                                                               | Sono un nuovo iscritto                                                                                                    |
| 100                                                                           |                                                                                                    |

• I nuovi iscritti dovranno premere il tasto **Nuova Iscrizione**. Successivamente inserire solamente il **Codice Fiscale Alunno** e premere il tasto verde *'Sono un nuovo iscritto'*. Inserire tutti i dati richiesti dal form, salvare l'iscrizione e, infine, scaricare la documentazione utile generata al termine.

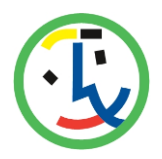

## Fondazione Giardino dell'infanzia San Carlo Borromeo

 Per la modifica dell'iscrizione già salvata ed inoltrata all'ufficio, premere sempre il tasto Nuova Iscrizione al link indicato sopra, inserire il Codice Fiscale Alunno, la Password fornita durante l'iscrizione e premere il tasto verde 'Sono un nuovo iscritto'. Eseguire il Cambio Password scegliendo una password personale che rispetti i requisiti richiesti, modificare i dati, salvare e scaricare la documentazione generata al termine dell'iscrizione.

## Rinnovo d'iscrizione:

### Rinnovo con credenziali standard (codice utente e password)

Chi dovrà effettuare il rinnovo d'iscrizione dovrà collegarsi al Portale Genitori tramite il link <u>https://www4.eticasoluzioni.com/infanziasancarloborromeoportalegen/</u> effettuare l'accesso con le credenziali in possesso ed entrare nella sezione **Anagrafiche > Rinnova iscrizione**.

Attenzione: in caso di iscrizione di più fratelli, iscrivere tutti gli utenti con lo stesso genitore/tutore.

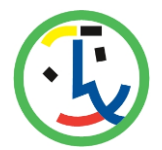

# Per nuovi iscritti e rinnovi d'iscrizione

In seguito all'accesso al portale, verrà richiesto di inserire un indirizzo e-mail valido, sul quale riceverete un codice da utilizzare per procedere all'iscrizione.

| Per proseguire con l'iscrizi<br>Inserire nel campo apposit<br>accedere alle iscrizioni. | one è necessario verificare l'email.<br>o l'indirizzo email e premere il tasto 'Invia email' per ricevere il codice di sicurezza da inserire per |
|-----------------------------------------------------------------------------------------|----------------------------------------------------------------------------------------------------|
| 21110                                                                                   | Verifica Email                                                                                                    |
| Email                                                                                   |                                                                                                    |
| Comune                                                                                  |                                                                                                    |
|                                                                                         | Indietro Invia email                                                                                                    |
|                                                                                         |                                                                                                    |
| Codice sicurezza inviato con                                                            | rrettamente. Inserire il codice e premere il tasto Conferma per procedere con l'iscrizione.                                                      |
| Ins                                                                                     | serimento Codice sicurezza                                                                                                    |
| Codice sicurezza                                                                        | Inserire qui codice ricevuto via email                                                                                                    |
| Comune                                                                                  | Demo Prova                                                                                                    |
|                                                                                         |                                                                                                    |

A questo punto sarà necessario compilare tutti i dati richiesti.

Inoltre, ci sarà la possibilità di salvare in bozza l'iscrizione online, premendo il tasto "Salva Bozza". In questo modo sarà possibile salvare i dati inseriti fino a quel momento per poter accedere di nuovo e inviare la domanda in un secondo momento.

Per poter salvare in bozza l'iscrizione è necessario aver compilato i dati dell'utente e del genitore e aver accettato l'autorizzazione al trattamento dei dati personali.

### La funzionalità di salvataggio in bozza è attiva solo per le nuove iscrizioni.

N.B. Per inviare l'iscrizione al gestore del servizio è necessario aver portato a termine la domanda online fino all'ultimo step. Il salvataggio in bozza dell'iscrizione, infatti, non è sufficiente per considerare valida l'iscrizione.

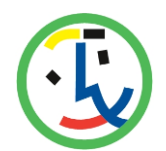

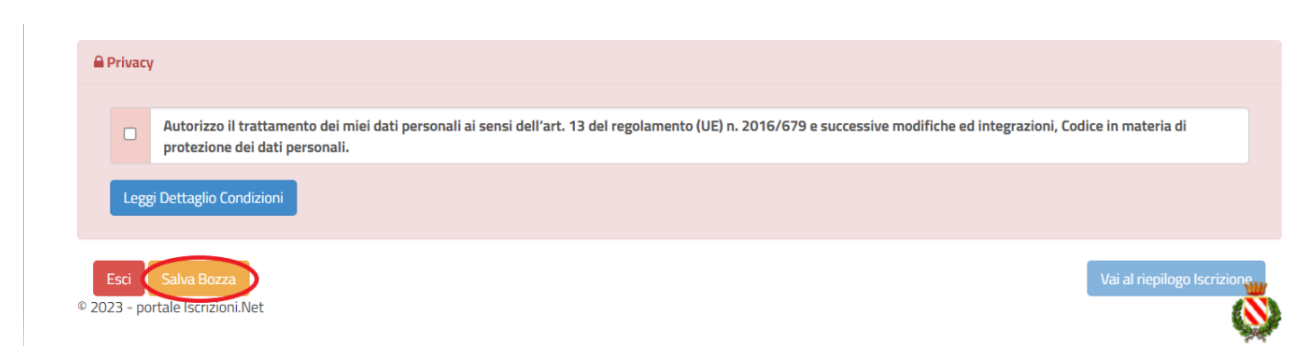

#### Salvataggio in bozza dell'iscrizione per gli utenti con Credenziali (Codice Fiscale e password)

Per gli utenti che accedono al portale con Codice Fiscale, al momento del salvataggio in bozza verrà inviata in automatico un'e-mail all'indirizzo censito, contenente una password temporanea per poter accedere di nuovo all'iscrizione successivamente.

#### Riepilogo Dati

Una volta compilati tutti i campi previsti, si dovrà premere il tasto "Vai al riepilogo iscrizione".

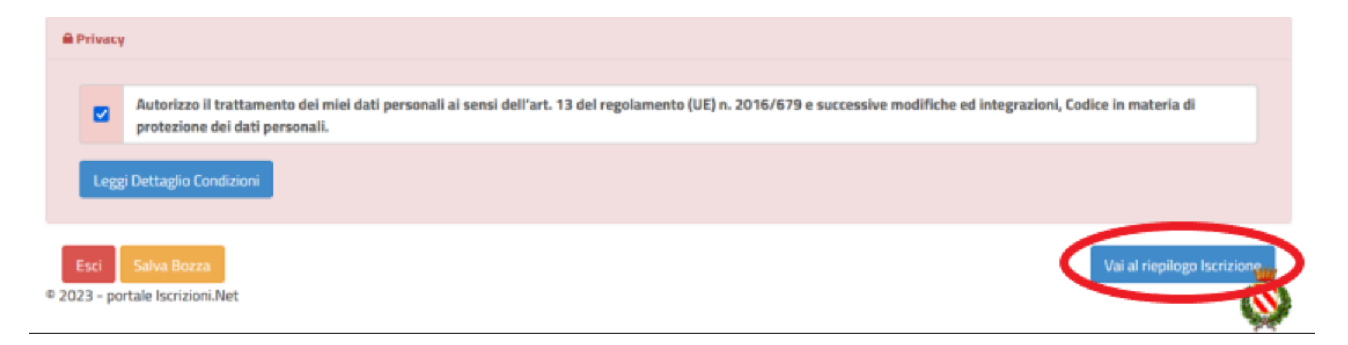

In questo modo si avrà la possibilità di verificare i dati inseriti. Per modificare eventuali dati sbagliati sarà necessario premere il tasto "Modifica iscrizione".

| A Privacy                                                                                                    |                                              |
|----------------------------------------------------------------------------------------------------|----------------------------------------------|
| Autorizzo il trattamento dei miei dati personali ai sensi dell'art. 13 del regolamento (UE) n. 2016/679 e successive mod protezione dei dati personali. | ifiche ed integrazioni, Codice in materia di |
| Leggi Dettaglio Condizioni                                                                                                    |                                              |
| Esci Indietro Salva Bozza Modifica Iscrizione<br>2023 - portale Iscrizioni.Net                                                                          | Invia Iscrizione                             |

Per inviare definitivamente l'iscrizione, si dovrà premere il tasto "Invia Iscrizione".

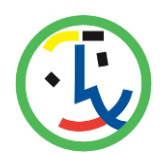

| Privacy                                                |                                                                 |                                                              |                          |
|--------------------------------------------------------|-----------------------------------------------------------------|--------------------------------------------------------------|--------------------------|
| Autorizzo il trattamento di protezione dei dati person | ei miei dati personali ai sensi dell'art. 13 del regola<br>ali. | mento (UE) n. 2016/679 e successive modifiche ed integrazior | ni, Codice in materia di |
| Leggi Dettaglio Condizioni                             |                                                                 |                                                              |                          |
|                                                        |                                                                 |                                                              |                          |
| Esci Indietro Salva Bozza                              | Modifica Iscrizione                                             |                                                              | Invia Iscrizion          |

Al termine del processo, sarà possibile scaricare:

- 🗸 il riepilogo della domanda d'iscrizione compilata
- ✓ il **manuale informativo** che spiega come utilizzare il portale e APP (es. per effettuare un pagamento online a partire dall'avvio del nuovo AS)
- ✓ la lettera con le proprie credenziali d'accesso

Contestualmente il sistema invierà una e-mail all'indirizzo inserito in fase di iscrizione contenente il documento delle credenziali di accesso.

Il modulo online dovrà essere debitamente compilato e sottoscritto entro e non oltre il giorno 31/07/2024.

### Verifica dello stato dell'iscrizione

Una volta inviata l'iscrizione, il gestore del servizio dovrà verificarla e confermarla\_. Per verificare lo stato dell'iscrizione, si dovrà accedere di nuovo alla domanda, tramite il canale di autenticazione previsto dal vostro Ente, e visionare se l'iscrizione è stata confermata o meno tramite il box in alto.

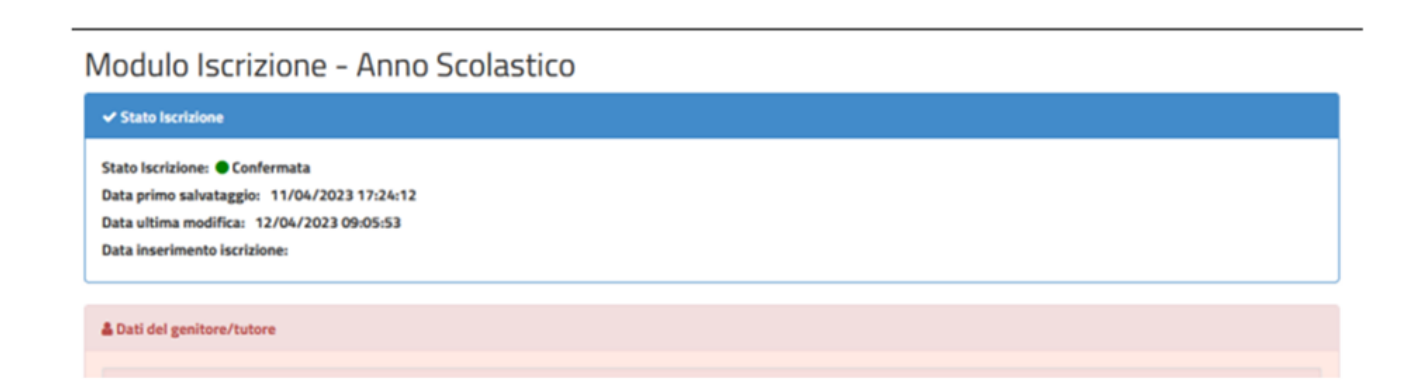

Confidando in una proficua collaborazione, Vi rivolgiamo i nostri più cordiali saluti.